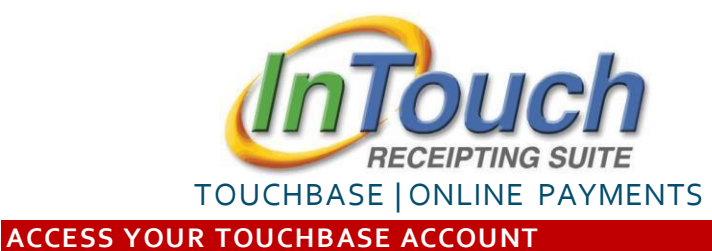

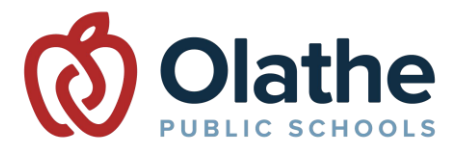

Go to: <a href="https://ks-olathe.intouchreceipting.com/">https://ks-olathe.intouchreceipting.com/</a>

PARENTS: Do <u>NOT</u> follow the "create a guest account link". Parents must access TouchBase using the instructions below.

Parents must have a ParentVUEaccount to access TouchBase. If you do not currently have a ParentVUE account, you may login with Username: Student ID Number and Password: Student Last Name. Please contact your school for Student ID Number or for additional assistance. Contact <u>transportation@olatheschools.org</u> for any transportation related questions.

First time users (with a ParentVUE account) must select the "Click here to set your password" button.

| 1st Time Users:?? |                                 |  |  |  |  |
|-------------------|---------------------------------|--|--|--|--|
| Username:         | Your ParentVUE username         |  |  |  |  |
| Password:         | Click here to set your password |  |  |  |  |
|                   |                                 |  |  |  |  |

|                                              | To reset your password, please identify |
|----------------------------------------------|-----------------------------------------|
| Enter the email address associated with your | Email                                   |
| ParentVUE account or enter your ParentVUE    |                                         |
| username, then click "Search".               | Username                                |
|                                              | momwess                                 |

| Identify Your Account                                 |        |
|-------------------------------------------------------|--------|
| To reset your password, please identify your account. |        |
| Email                                                 |        |
|                                                       |        |
| Username                                              |        |
| momwessel                                             |        |
| Cancel                                                | Search |

This will trigger an email from no-reply@intouchreceipting.com to the email address associated with your ParentVUE account. **Click the link in the email** to continue.

Enterand confirm the password of your choice, then click "Change" to set the password.

Passwords must be at least 7 characters long and contain at least one number and one letter.

PLEASE NOTE: This process sets the <u>TouchBase</u> password only. Your <u>ParentVUE</u> password will NOT be changed.

| Enter A New Password                                                                           |        |        |
|------------------------------------------------------------------------------------------------|--------|--------|
| Username: momwessel                                                                            |        |        |
| New Password                                                                                   |        |        |
| Confirm Password                                                                               |        |        |
| Password must be at least 7 characters long and<br>contain at least one number and one letter. |        |        |
|                                                                                                | Cancel | Change |

You're now ready to access TouchBase!

For more information visit <u>www.olatheschools.org/feepayment</u>

Log in to TouchBase using your ParentVUE username and the password just created.

## **Register for Bus Transportation**

• Visit the TouchBase site and login <u>https://ks-olathe.intouchreceipting.com/</u>

|                                        |       | Olathe Public Schools                      |                                                                                                    | Olathe Public Schools                           |
|----------------------------------------|-------|--------------------------------------------|----------------------------------------------------------------------------------------------------|-------------------------------------------------|
| <ul> <li>Click on box with</li> </ul>  | 1     | Your Family                                |                                                                                                    | Sign Out Contact Us Checkout 🛒                  |
| student's name                         |       |                                            | Who are you shopping for?<br>Contact your student's school for additional information or questions regard | ing fees.                                       |
|                                        |       |                                            | Student Name<br>STUDENT'S HOME SCHOOL                                                                     | Grade ##                                        |
| You will register one studen<br>a time | t at  |                                            | L                                                                                                    |                                                 |
|                                        | Ch an | Help   Terms & Conditions   Privacy Police | cy 14160 Black Bob Road, Olathe, KS 66063                                                                 | © 2024 InTouch Receipting, All rights reserved. |
|                                        | Snop  | G Select Language V                        |                                                                                                    |                                                 |
|                                        |       | Items At Student's School                  |                                                                                                    |                                                 |
| Select                                 |       | Items At All Schools                       |                                                                                                    |                                                 |
| "Registrations" 🗧                      |       | Pay Fines/Fees                             |                                                                                                    |                                                 |
|                                        |       | Registrations                              |                                                                                                    |                                                 |

• Click the "Register" button to begin the registration

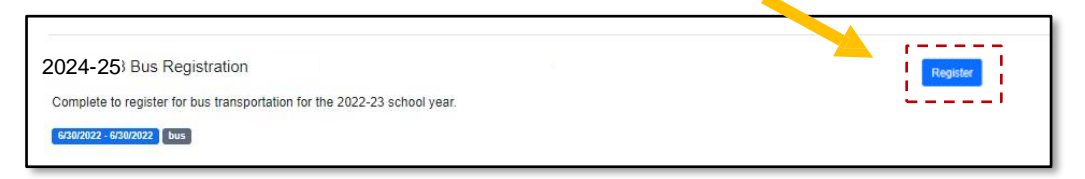

• Click the "Fill Out" button to access the form and complete registration

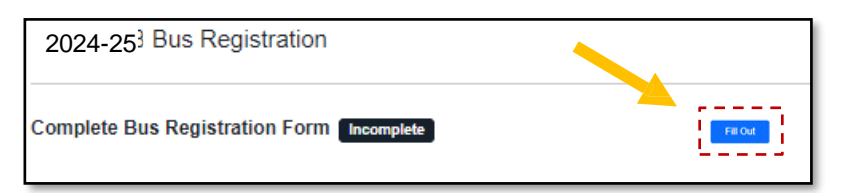

- Complete the registration form. Click the "Submit" button once everything has been entered and verified.
- The request for the selected student is complete!
- If requesting bus transportation for multiple students, navigate back to the TouchBase login screen and complete this process again for each student.
  - Parent/Guardian will receive notification from our transportation provider if your registration is **NOT** accepted.
  - All accepted registrations submitted during open registration will receive route information the first week of August. Registrations received after July 1 may result in a delayed start date.
  - If submitting a registration during the school year, please allow a minimum of 3 school days to receive notification from our transportation provider regarding your registration.
  - Contact <u>transportation@olatheschools.org</u> for any transportation related questions.